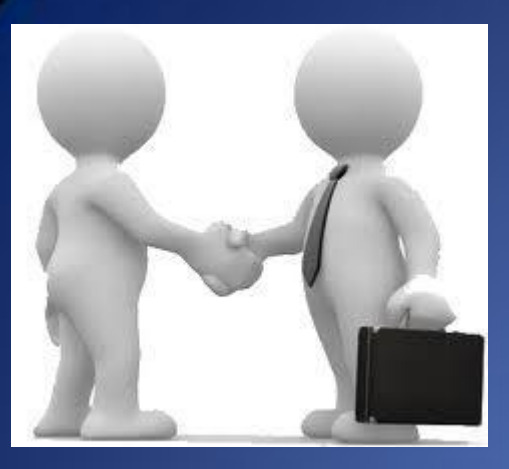

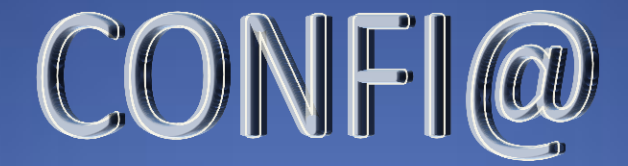

# Contabilidad Fácil mediante la integración de datos para los Ayuntamientos

Incorporación de ficheros

JOSÉ CASCOS LOZANO INTERVENTOR DELEGADO OAR

# SICALWIN

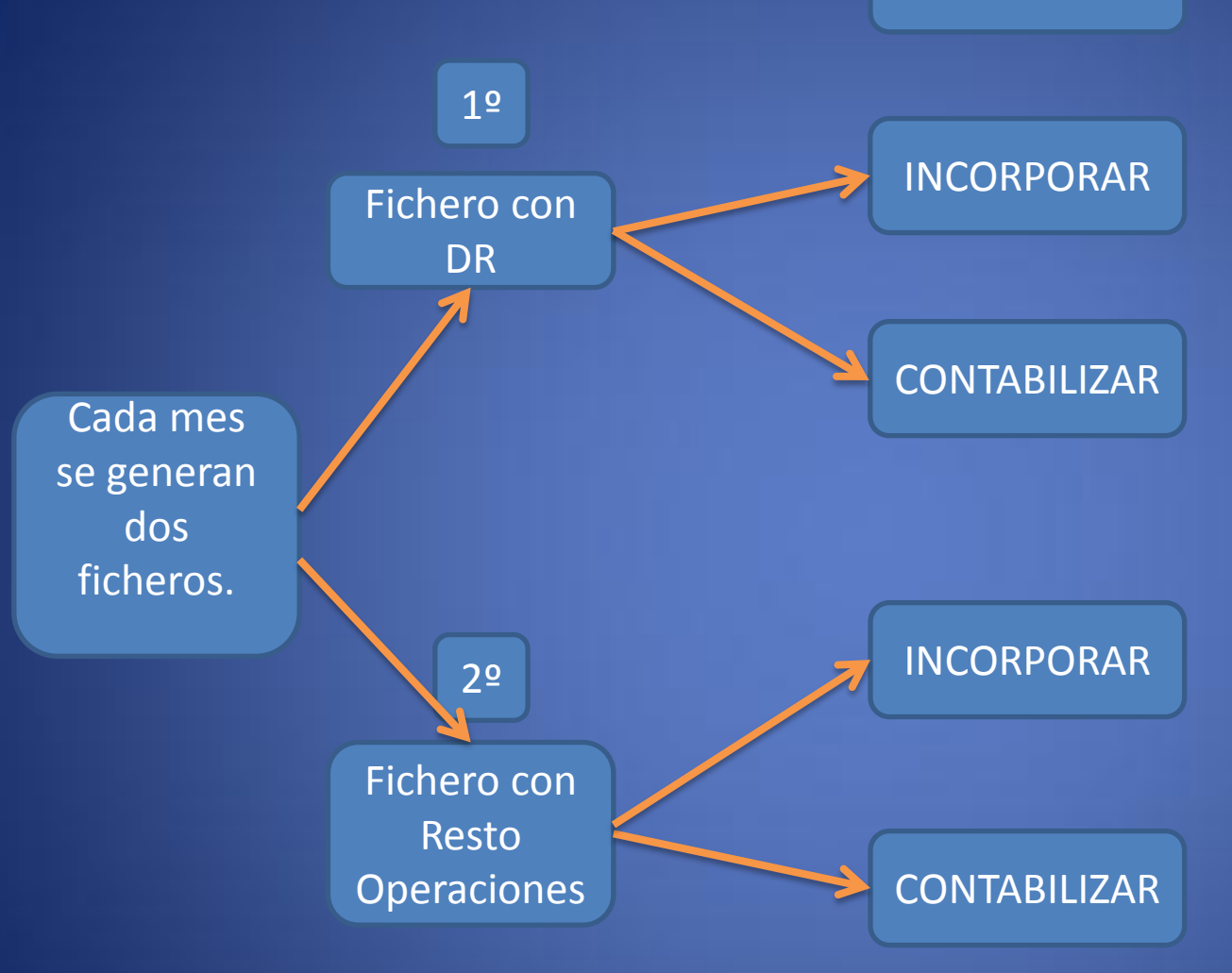

Se repiten las mismas operaciones todos los meses

#### INCORPORAMOS

## FICHERO DE CARGOS

Todos los meses se generan dos ficheros, uno de Cargos y otro Resto de operaciones . Cogeremos primero el de cargos (DR) y en Sical primero Incorporamos y luego contabilizamos.

El primer paso es abrir la pantalla "Incorporación Asientos Externos de Ingresos"

| 🖥 Menú principal            |                   |                               |                           |                     |                                                  |
|-----------------------------|-------------------|-------------------------------|---------------------------|---------------------|--------------------------------------------------|
| Menú de SICAL               |                   |                               |                           |                     |                                                  |
| Presupuesto de Gastos       |                   |                               |                           | Para cada fich      | ero primero se incorpora y luego se              |
| Presupuesto de Ingresos     |                   |                               |                           |                     | contabiliza                                      |
| Expedientes de Modificación | de Créditos       |                               |                           |                     |                                                  |
| Operaciones No Presupuesta  | arias             |                               |                           |                     |                                                  |
| Recursos de Otros Entes Pút | olicos            |                               |                           |                     |                                                  |
| Areas Gestoras              |                   |                               |                           |                     |                                                  |
| Tesorería                   |                   |                               |                           |                     |                                                  |
| Contabilidad General        |                   |                               |                           |                     |                                                  |
|                             |                   |                               |                           | <b>T</b> -1         | INCORPORAMOS                                     |
| Administración del Sistema  | Administración de | el Sistema                    |                           | 4)                  |                                                  |
| Procesos de Apertura        | Configuración     | de Balances y otros informes  |                           |                     |                                                  |
| Salidas por Impresora       | Modificación o    | le Operaciones                |                           |                     |                                                  |
| Operaciones de Fin de Ejerc | Modificación o    | de Operaciones Usuarios Fina  | les                       |                     |                                                  |
| Pasivo                      | Eliminación de    | Operaciones                   |                           |                     |                                                  |
| Recursos Afectados          | Tablas Básica     | S                             |                           |                     |                                                  |
| 1                           | Importación de    | e Datos Externos al Sistema   | Importación de Datos Exte | rnos al Sistema     |                                                  |
|                             | Exportación d     | e Datos y Soportes Magnético  | Gestión Enlace con Nó     | mina de Personal    |                                                  |
|                             | Procesos de V     | /alidación del Sistema        | Incorporación de Op. G    | astos Previas       |                                                  |
|                             | Modificación o    | le Operaciones por Diferencia | Importación de Bancos     | y Sucursales        |                                                  |
|                             | Modificación o    | le Proyecto en Operaciones    | Incorporación Asientos    | Externos de Ingreso | neorporación Asientos Externos de Ingresos       |
|                             | Modificación o    | de aplicaciones e importes    | Incorporación Datos de    | Terceros            | Acorporación Asientos Externos de Ingresos       |
|                             | Modificación 1    | l'exto de Facturas            | Incorporación de Presu    | puestos             |                                                  |
| L                           |                   |                               | Incorporación de Expec    | lientes             | Contabilización de Asientos Externos de Ingresos |

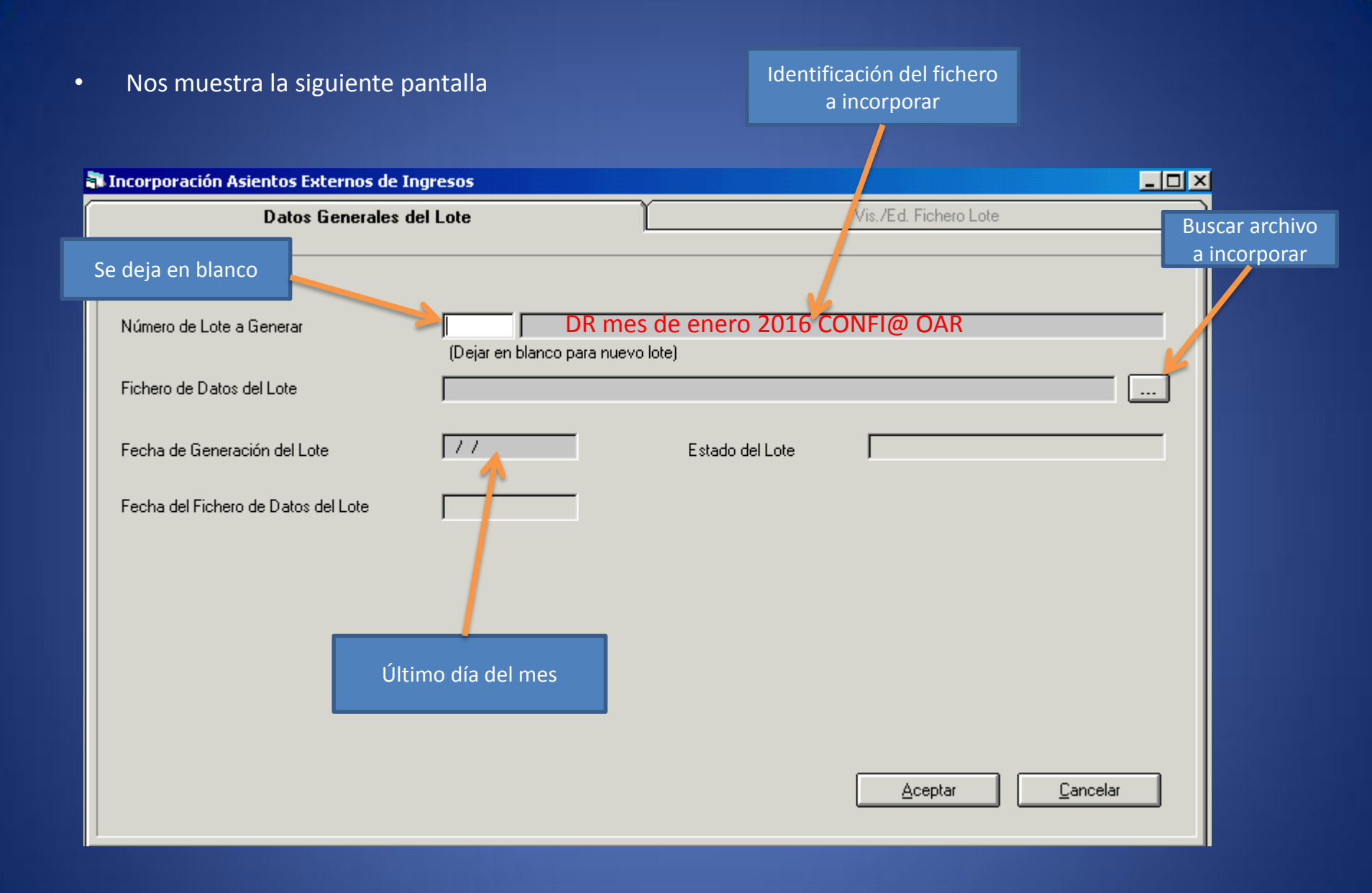

1- Nº lote: Se deja vacío. Se rellena automáticamente de forma secuencial.

2- Se introduce el texto que identifica al fichero

DR mes de enero 2016 CONFI@ OAR  $\rightarrow$  para fichero de cargos

Resto Operaciones mes de enero 2016 CONFI@ OAR  $\rightarrow$  para fichero de resto operac.

3- Se busca el archivo a incorporar Pinchamos en el cuadrante con puntos y se abre una pantalla de búsqueda.

Tenemos que introducir la siguiente dirección:

\\10.165.0.27 (Esto sólo se hace la primera vez, las siguientes veces se guarda el destino)

Abrimos las carpetas - $\rightarrow$ Documentos $\rightarrow$ Nombre Ayuntamiento $\rightarrow$ Confi@

Seleccionamos la carpeta con el ejercicio y el mes que queremos contabilizar y dentro de la misma pinchamos en el fichero a incorporar, siempre primero el fichero de DR y luego el de Resto de Operaciones

4- Ponemos la fecha del último día del mes que estamos incorporando.

5- Le damos a aceptar y nos aparece la siguiente pantalla. Pinchamos en resumen.

|          |                   |                  |            | GENERACI     | ON DEL I    | FICHERO DE LOTE      |         |
|----------|-------------------|------------------|------------|--------------|-------------|----------------------|---------|
|          | Cod.Operación     | Fecha Operación  | Ejercicio  | Económica    | Exacción    | Concepto Equivalente | Proyect |
| •        | 1                 | 29/02/2016       | 2012       | 11300        | 1           |                      |         |
|          | NPA               | 29/02/2016       | 2016       | 10942        | 1           |                      |         |
|          | ICS               | 29/02/2016       | 2016       | 39211        | 4           |                      |         |
|          | NPA               | 29/02/2016       | 2016       | 10942        | 1           |                      |         |
|          | ICS               | 29/02/2016       | 2016       | 39300        | 4           |                      |         |
|          | NPA               | 29/02/2016       | 2016       | 10942        | 1           |                      |         |
|          | 1                 | 29/02/2016       | 2014       | 32904        | 1           |                      |         |
|          | NPA               | 29/02/2016       | 2016       | 10942        | 1           |                      |         |
|          | ICS               | 29/02/2016       | 2016       | 39211        | 4           |                      |         |
|          | NPA               | 29/02/2016       | 2016       | 10942        | 1           |                      |         |
|          | ICS               | 29/02/2016       | 2016       | 39300        | 4           |                      |         |
|          | NPA               | 29/02/2016       | 2016       | 10942        | 1           |                      |         |
|          | 1                 | 29/02/2016       | 2015       | 32905        | 1           |                      |         |
| •        |                   | 2010212042       |            | ****         |             | 1                    |         |
| Nombre   | e:                | ORGANISMO A      | UTONOM     | O DE RECAL   | IDACION     |                      |         |
| Descrip  | oción Aplicación: | Impuesto sobre I | Bienes Inn | uebles de Na | aturaleza U | Irbana               |         |
|          |                   |                  |            |              |             |                      |         |
| Descrip  | oción Proyecto:   |                  |            |              |             |                      |         |
| -        | -                 | 1                |            |              |             | 1                    |         |
| <b>.</b> | Resumen           |                  |            |              |             |                      | Actual  |

Resumen de datos a contabilizar Aquí podremos comprobar el resumen de lo que estamos incorporando con los datos de los listados que se obtienen del programa de contabilidad del OAR. Si el fichero que incorporamos es el de cargos, el importe que nos da Sical como Derechos Reconocidos coincidirá con el listado de la columna cargos. En caso de que el fichero que incorporamos sea el del resto de operaciones, a continuación se muestran las equivalencias.

En el caso de que existan operaciones con IVA sus importes habrán de restarse de los totales de los listados.

| Operaciones de Presupuesto Corriente                  |        |
|-------------------------------------------------------|--------|
| Concierto de Compromisos de Ingreso                   | 0,00   |
| Derechos Reconocidos                                  | 314,06 |
| Anulaciones de Derechos por Anulación de Liquidación  | 0,00   |
| Anulaciones de Derechos por Insolvecia y Otras Causas | 0.00   |
| Ingresos de Contraído Previo                          | 0,00   |
| Ingresos de Contraído Simultáneo                      | 0,00   |
| Propuestas M/P por Devolución de Ingreso              | 0.00   |
| Mandamientos de Pago por Devolución de Ingresos       | 0,00   |
| peraciones de Presupuesto Cerrado                     |        |
| Derechos Reconocidos                                  | 0,00   |
| Anulaciones de Derechos por Anulación de Liquidación  | 0,00   |
| Anulaciones de Derechos por Insolvecia y Otras Causas | 0.00   |
| Anulaciones de Derechos por Preescripción             | 0.00   |
| Ingresos de Contraído Previo                          | 0,00   |
| peraciones de No Presupuestaria                       |        |
| Ingresos No Prespuestarios de Concepto Acreedor       | 0,00   |
| Pagos No Presupuestarios de Concepto Acreedor         | 0.00   |

| CARGO  | INGRESOS  | RECARGO  | INTERESES    | PREMIO COB. | BAJAS    | BONIF. | DEVOL.      |
|--------|-----------|----------|--------------|-------------|----------|--------|-------------|
| 0,00   | 0,25      | 0,00     | 0,00         | 0,01        | 0,00     | 0,00   | 0,00        |
| 0,00   | 167,16    | 0,00     | 0,00         | 5,86        | 2,11     | 0,00   | 0,00        |
| 0,00   | 197,51    | 0,00     | 0,00         | 0,03        | 2,11     | 0,00   | 0,00        |
| 0,00   | 90,00     | 12,00    | 1,41         | 24,00       | 540,00   | 30,00  | 0,00        |
| 0,00   | \$9,00    | 12,00    | 1,41         | 24,00       | 540,00   | 30,00  | <u>a</u> ao |
| 0,00   | 31.320,00 | 6.264,00 | 1.127,09     | 6.264,00    | 0,00     | 0,00   | 0,00        |
| 0,00   | 31.320,00 | 6.254,00 | 1.127,00     | 6.264,00    | 0,00     | 0,00   | <u>a</u> ao |
| 0,00   | 3.814,20  | 762,84   | 136,84       | 762,84      | 0,00     | 0,00   | 0,00        |
| 0,00   | 3.814,20  | 782,84   | 130,84       | 782,84      | 0,00     | 0,00   | 0,00        |
| 0,00   | 3,09      | 0,62     | 0,50         | 0,62        | 0,00     | 0,00   | 0,00        |
| 0,00   | 1.669,80  | 38,23    | 1,21         | 84,38       | 21,05    | 0,00   | 0,00        |
| 0,00   | 300,90    | 38,67    | 4,94         | 41,15       | 0,00     | 0,00   | 0,00        |
| 0,00   | 1.973,79  | 77,62    | <b>0</b> ,05 | 120,15      | 21,05    | 0,00   | 9,00        |
| 314,06 | E9.072,89 | 67,41    | 7,41         | 153,42      | 2.128,32 | 30,00  | 136,86      |

## CONTABILIZAMOS

Una vez comprobados los resultados aceptamos y nos iremos a la siguiente opción de Sical "contabilización de asientos externos de ingresos", nos muestra la siguiente pantalla.

| 🖥 Menú principal            |                   |                               |                             |                    |                                       |                   |
|-----------------------------|-------------------|-------------------------------|-----------------------------|--------------------|---------------------------------------|-------------------|
| Menú de SICAL               |                   |                               |                             |                    |                                       |                   |
| Presupuesto de Gastos       |                   |                               |                             |                    |                                       |                   |
| Presupuesto de Ingresos     |                   |                               |                             |                    |                                       |                   |
| Expedientes de Modificación | n de Créditos     |                               |                             |                    |                                       |                   |
| Operaciones No Presupuest   | arias             |                               |                             |                    |                                       |                   |
| Recursos de Otros Entes Pú  | blicos            |                               |                             |                    |                                       |                   |
| Áreas Gestoras              |                   |                               |                             |                    |                                       |                   |
| Tesorería                   |                   |                               |                             |                    | CONTABI                               |                   |
| Contabilidad General        |                   |                               |                             |                    | CONTROL                               |                   |
| Terceros                    |                   |                               |                             | -                  |                                       |                   |
| Administración del Sistema  | Administración de | I Sistema                     |                             |                    |                                       |                   |
| Procesos de Apertura        | Configuración     | de Balances y otros informes  |                             |                    |                                       |                   |
| Salidas por Impresora       | Modificación o    | le Operaciones                |                             |                    |                                       |                   |
| Operaciones de Fin de Ejerc | Modificación o    | le Operaciones Usuarios Final | les                         |                    |                                       |                   |
| Pasivo                      | Eliminación de    | Operaciones                   |                             |                    |                                       |                   |
| Recursos Afectados          | Tablas Básica     | S                             |                             |                    | 1                                     |                   |
|                             | Importación de    | e Datos Externos al Sistema   | Importación de Datos Extern | os al Sistema      |                                       |                   |
|                             | Exportación de    | e Datos y Soportes Magnético  | Gestión Enlace con Nómi     | na de Personal     |                                       |                   |
|                             | Procesos de V     | alidación del Sistema         | Incorporación de Op. Gas    | tos Previas        | · · · · · · · · · · · · · · · · · · · |                   |
|                             | Modificación o    | le Operaciones por Diferencia | Importación de Bancos y     | Sucursales         |                                       |                   |
|                             | Modificación o    | le Proyecto en Operaciones    | Incorporación Asientos Ex   | ternos de Ingreso: | Incorporación Asientos Externos       | s de Ingresos     |
|                             | Modificación o    | le aplicaciones e importes    | Incorporación Datos de T    | erceros            | Incorporación Asientos Exter          | nos à l'ingresos  |
|                             | Modificación 1    | exto de Facturas              | Incorporación de Presupu    | iestos             |                                       |                   |
|                             |                   |                               | Incorporación de Expedie    | ntes               | Contabilización de Asientos E         | Externos de Ingra |

### CONTABILIZAMOS

Una vez comprobados los resultados aceptamos y nos iremos a la siguiente opción de Sical "contabilización de asientos externos de ingresos", nos muestra la siguiente pantalla.

| 🖥 Contabilización de As | sientos Externos de Ingresos    |                       |              |                       |      |
|-------------------------|---------------------------------|-----------------------|--------------|-----------------------|------|
| Selecciór               | n de operaciones a contabilizar | Cor                   | ntabilizació | n de operaciones      | Ì    |
|                         |                                 |                       |              |                       |      |
| Agrupación              | Presupuesto Corriente O         | Presupuestos Cerrados | 0            | Todas las Operaciones | ۲    |
| Lote desde:             | hasta                           |                       |              |                       |      |
| Fec. oper. desde:       | hasta 77                        |                       |              |                       |      |
| Cód. Operación:         |                                 |                       |              |                       |      |
| Expediente:             |                                 |                       |              |                       |      |
| Tercero:                |                                 |                       |              |                       |      |
| Proyecto/G.F.A.:        |                                 |                       |              |                       |      |
| Alias Ejer. E           | Económica T.E.                  |                       |              |                       |      |
|                         |                                 |                       |              |                       |      |
| Importes desde:         | hasta                           |                       |              |                       |      |
| Gr. Apuntes:            |                                 |                       |              |                       |      |
| Ordinal Pagador:        |                                 |                       |              |                       |      |
| Ref.Externa Anterior:   |                                 |                       | Aplie        | car Filtro            | elar |

Pulsamos Aplicar filtro y nos muestra la pantalla con las operaciones a contabilizar, seleccionamos todas y aceptamos. Con este paso ya hemos contabilizado el fichero.

INCORPORAMOS

## FICHERO DE RESTO OPERACIONES

### SE REPITEN TODAS LAS OPERACIONES ANTERIORES

| Menú principal              |                    |                              |                             |                       |                                                                                                    |
|-----------------------------|--------------------|------------------------------|-----------------------------|-----------------------|----------------------------------------------------------------------------------------------------|
| Menú de SICAL               |                    |                              |                             |                       |                                                                                                    |
| Presupuesto de Gastos       |                    |                              |                             |                       |                                                                                                    |
| Presupuesto de Ingresos     |                    |                              |                             |                       |                                                                                                    |
| Expedientes de Modificación | i de Créditos      |                              |                             |                       |                                                                                                    |
| Operaciones No Presupuesta  | arias              |                              |                             |                       |                                                                                                    |
| Recursos de Otros Entes Pú  | blicos             |                              |                             |                       |                                                                                                    |
| Áreas Gestoras              |                    |                              |                             |                       |                                                                                                    |
| Tesorería                   |                    |                              |                             |                       |                                                                                                    |
| Contabilidad General        |                    |                              |                             |                       |                                                                                                    |
| Terceros                    |                    |                              |                             | •                     | INCORPORAMOS                                                                                                    |
| Administración del Sistema  | Administración del | l Sistema                    |                             |                       |                                                                                                    |
| Procesos de Apertura        | Configuración (    | de Balances y otros informes |                             |                       |                                                                                                    |
| Salidas por Impresora       | Modificación d     | e Operaciones                |                             |                       |                                                                                                    |
| Operaciones de Fin de Ejerc | Modificación d     | e Operaciones Usuarios Final | es                          |                       |                                                                                                    |
| Pasivo                      | Eliminación de     | Operaciones                  |                             |                       |                                                                                                    |
| Recursos Afectados          | Tablas Básicas     |                              |                             |                       |                                                                                                    |
|                             | Importación de     | Datos Externos al Sistema    | Importación de Datos Extern | nos al Sistema        |                                                                                                    |
|                             | Exportación de     | Datos y Soportes Magnético   | Gestión Enlace con Nóm      | ina de Personal       |                                                                                                    |
|                             | Procesos de V      | alidación del Sistema        | Incorporación de Op. Ga     | stos Previas          | No. of the second second second second second second second second second second second second second second se |
|                             | Modificación d     | e Operaciones por Diferencia | Importación de Bancos y     | Sucursales            |                                                                                                    |
|                             | Modificación d     | e Proyecto en Operaciones    | Incorporación Asientos E    | xternos de Ingreso: I | n corporación Asientos Externos de Ingresos                                                                     |
|                             | Modificación d     | e aplicaciones e importes    | Incorporación Datos de 1    | erceros               | Incorporación Asientos Externos de Ingrese                                                                      |
|                             | Modificación T     | exto de Facturas             | Incorporación de Presup     | uestos                |                                                                                                    |
|                             |                    |                              | Incorporación de Expedie    | entes                 | Contabilización de Asientos Externos de Ingreso                                                                 |

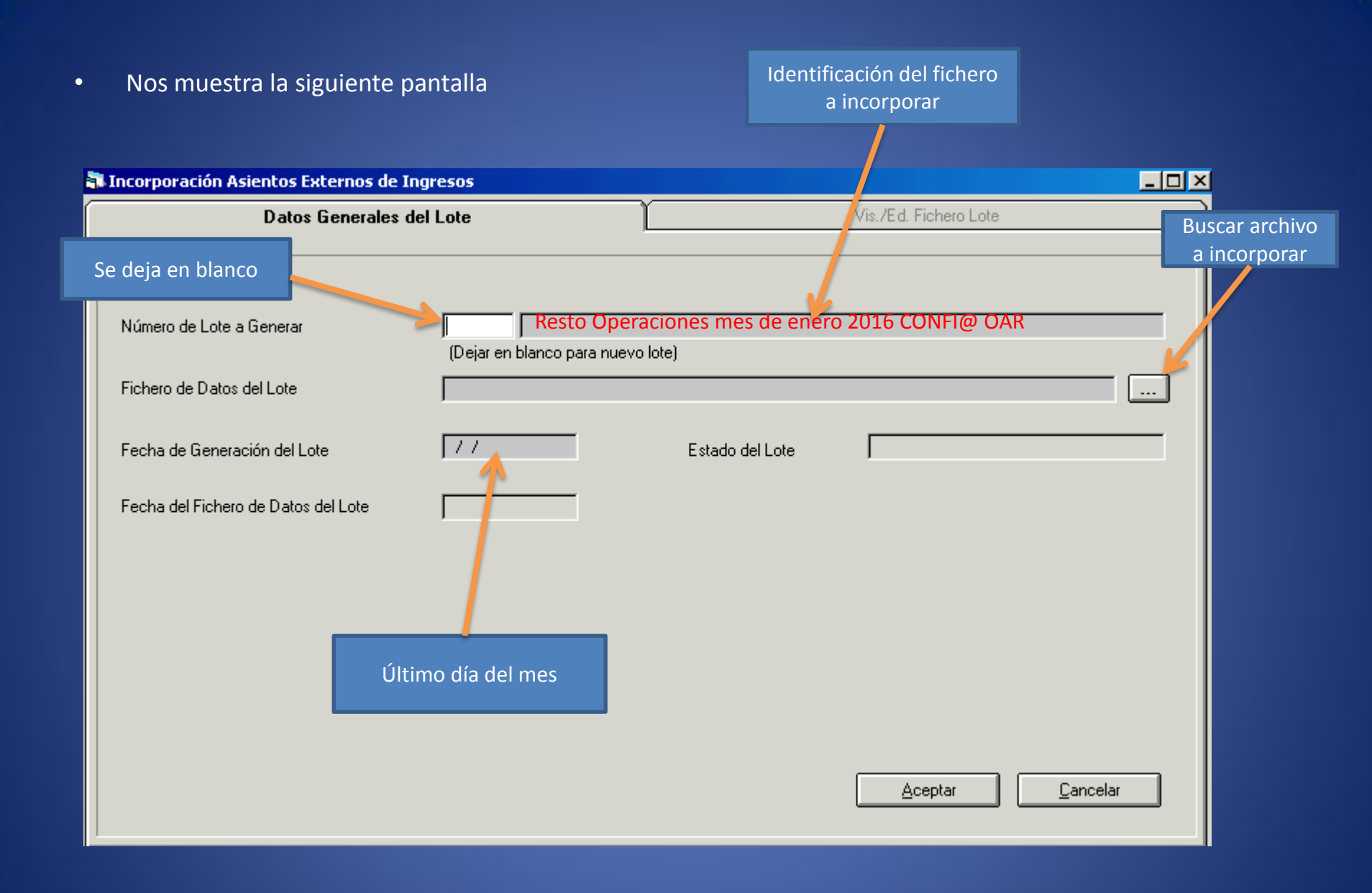

|           |                 |                  |            | SENERACI     |             |                      |            |
|-----------|-----------------|------------------|------------|--------------|-------------|----------------------|------------|
|           | Cod.Operación   | Fecha Operación  | Ejercicio  | Económica    | Exacción    | Concepto Equivalente | Proyecto   |
|           | 1               | 29/02/2016       | 2012       | 11300        | 1           |                      |            |
|           | NPA             | 29/02/2016       | 2016       | 10942        | 1           |                      |            |
|           | ICS             | 29/02/2016       | 2016       | 39211        | 4           |                      |            |
|           | NPA             | 29/02/2016       | 2016       | 10942        | 1           |                      |            |
|           | ICS             | 29/02/2016       | 2016       | 39300        | - 4         |                      |            |
|           | NPA             | 29/02/2016       | 2016       | 10942        | 1           |                      |            |
|           | 1               | 29/02/2016       | 2014       | 32904        | 1           |                      |            |
|           | NPA             | 29/02/2016       | 2016       | 10942        | 1           |                      |            |
|           | ICS             | 29/02/2016       | 2016       | 39211        | 4           |                      |            |
|           | NPA             | 29/02/2016       | 2016       | 10942        | 1           |                      |            |
|           | ICS             | 29/02/2016       | 2016       | 39300        | - 4         |                      |            |
|           | NPA             | 29/02/2016       | 2016       | 10942        | 1           |                      |            |
|           | 1               | 29/02/2016       | 2015       | 32905        | 1           |                      |            |
| •         | 1004            | 2010212040       | 2010       | 10010        |             |                      |            |
| Nombre:   |                 | ORGANISMO AI     | UTONOM     | O DE RECAL   | IDACION     |                      |            |
| Descripci | ón Aplicación:  | Impuesto sobre E | Bienes Inn | uebles de Na | aturaleza U | rbana                |            |
| Descripci | ón Proyecto:    |                  |            |              |             |                      |            |
|           | <u>B</u> esumen |                  |            |              |             | (                    | Actualizar |

Pulsando el botón Resumen nos mostrará un resumen del fichero que estamos incorporando. Pulsando el botón actualizar estamos dando por bueno el fichero y el siguiente paso sería contabilizarlo.

#### INCORPORAMOS

#### FICHERO DE RESTO OPERACIONES

#### SE REPITEN TODAS LAS OPERACIONES ANTERIORES

En caso de que el fichero que incorporamos sea el del resto de operaciones, a continuación se muestran las equivalencias para las comprobaciones a la hora de incorporar el fichero. En el caso de que existan operaciones con IVA sus importes habrán de restarse de los totales de los listados.

| Resumen del Lote por tino de operaciones              |          |   | CARGO  | INGRESOS  | RECARGO         | INTERESES | PREMIO COB. | BAJAS    | BONIF.      | DEVOL.       |
|-------------------------------------------------------|----------|---|--------|-----------|-----------------|-----------|-------------|----------|-------------|--------------|
| Tresumentael Lote por tipo de operaciones             |          |   | 0,00   | 0,25      | 0,00            | 0,00      | 0,01        | 0,00     | 0,00        | 0,00         |
| Operaciones de Presupuesto Corriente                  |          |   | 0,00   | 167,16    | 670 41          | 0,00      | 5,86        | 2,11     | 0,00        | 0,00         |
| operationes de l'resupacité comente                   |          |   | 0,00   | 197,51    | 010,41 %        | 0,00      | d,93        | 2,11     | 0,00        | 0,00         |
| Concierto de Compromisos de Ingreso                   | 0.0      |   | 0,00   | 90,00     | 12,00           | 1,41<br>  | 24,00       | 540,00   | 30,00<br>   |              |
| Detechos Beconocidos                                  | 0.00     |   | 0,00   | 31.320,00 | 6.264,00        | 1.127,09  | 6.264,00    | 0,00     | 0,00        | 0,00         |
|                                                       | 0,00     |   | 0,00   | 31.320,00 | 6.264,00        | 1.127,09  | 6.264,00    | 0,00     | 0,00        | 0,00         |
| Anulaciones de Derechos por Anulación de Liquidación  | 1.369,26 | Α | 0,00   | 3.814,20  | 762,84          | 136,84    | 762,84      | 0,00     | 0,00        | 0,00         |
| Anulaciones de Derechos por Insolvecia y Otras Causas | 0.00     |   | 0,00   | 3.814,20  | 782,84          | 136,64    | 782,84      | 0,00     | <i>0,00</i> | <i>0,00</i>  |
| , , , , , , , , , , , , , , , , , , , ,               | 0,00     |   | 0,00   | 1.669,80  | 38,23           | 1,21      | 84,38       | 21,05    | 0,00        | 0,00         |
| Ingresos de Contraído Previo                          | 1.495,10 | В | 0,00   | 300,90    | 38,67           | 4,94      | 41,15       | 0,00     | 0,00        | 0,00         |
| Incresos de Contraído Simultáneo                      | 077.41   |   | 0,00   | 1.073,70  | 77,62           | 6,05      | 120,15      | 21,05    | 0,00        | <u>a</u> .ao |
| ngeses de contrato sinaranco                          | 0/7,41   | C | 314,06 | E9.072,89 | 67,41           | 7,41      | 153,42      | 2.128,32 | 30,00       | 136,86       |
| Propuestas M/P por Devolución de Ingreso              | 0,00     |   |        | ŕ         |                 |           |             |          |             |              |
| Mandamientos de Pago por Devolución de Ingresos       | 0.00     |   |        |           |                 |           |             |          |             |              |
|                                                       | 1 0,00   |   |        | •         | . E. D. '-      |           | <b>C· ·</b> |          |             |              |
| Operaciones de Presupuesto Cerrado                    |          |   |        | A         | +E= Bala        | IS+ BONI  | ficacione   | 25       |             |              |
| Derechos Reconocidos                                  | 0,00     |   |        |           |                 |           |             |          |             |              |
| Anulaciones de Derechos por Anulación de Liquidación  | 789,06   | E |        |           | B+I             | == Ingre  | sos         |          |             |              |
| Anulaciones de Derechos por Insolvecia y Otras Causas | 0,00     |   |        |           |                 |           |             |          |             |              |
| Anulaciones de Derechos por Preescripción             | 0,00     |   |        |           |                 |           |             |          |             |              |
| Ingresos de Contraído Previo                          | 7.577,79 | F |        |           | C= Rec          | argo+In   | tereses     |          |             |              |
| Operaciones de No Presupuestaria                      |          |   |        |           |                 |           |             |          |             |              |
| Ingresos No Prespuestarios de Concepto Acreedor       | 0,00     |   |        |           | D= D            | evoluci   | ones        |          |             |              |
| Pagos No Presupuestarios de Concepto Acreedor         | 0.00     |   |        |           | D= Devoluciones |           |             |          |             |              |

## CONTABILIZAMOS

Una vez comprobados los resultados aceptamos y nos iremos a la siguiente opción de Sical "contabilización de asientos externos de ingresos.

| 🖥 Menú principal            |                   |                              |    |                             |                                 |              |                           |                 |
|-----------------------------|-------------------|------------------------------|----|-----------------------------|---------------------------------|--------------|---------------------------|-----------------|
| Menú de SICAL               |                   |                              |    |                             |                                 |              |                           |                 |
| Presupuesto de Gastos       |                   |                              |    |                             |                                 |              |                           |                 |
| Presupuesto de Ingresos     |                   |                              |    |                             |                                 |              |                           |                 |
| Expedientes de Modificación | i de Créditos     |                              |    |                             |                                 |              |                           |                 |
| Operaciones No Presupuesta  | arias             |                              |    |                             |                                 |              |                           |                 |
| Recursos de Otros Entes Pú  | blicos            |                              |    |                             |                                 |              |                           |                 |
| Áreas Gestoras              |                   |                              |    |                             |                                 |              |                           |                 |
| Tesorería                   |                   |                              |    |                             |                                 |              | CONTABILIZA               | MOS             |
| Contabilidad General        |                   |                              |    |                             |                                 |              | CONTABILIZA               |                 |
| Terceros                    |                   |                              |    |                             |                                 |              |                           |                 |
| Administración del Sistema  | Administración de | l Sistema                    |    |                             |                                 |              |                           |                 |
| Procesos de Apertura        | Configuración     | de Balances y otros informes |    |                             |                                 |              |                           |                 |
| Salidas por Impresora       | Modificación d    | e Operaciones                |    |                             |                                 |              |                           |                 |
| Operaciones de Fin de Ejerc | Modificación d    | e Operaciones Usuarios Fina  | es |                             |                                 |              |                           |                 |
| Pasivo                      | Eliminación de    | Operaciones                  |    |                             |                                 |              |                           |                 |
| Recursos Afectados          | Tablas Básica     | S                            |    |                             |                                 | 1            |                           |                 |
|                             | Importación de    | Datos Externos al Sistema    | Im | nportación de Datos Externo | s al Sistema                    |              |                           |                 |
|                             | Exportación de    | e Datos y Soportes Magnético |    | Gestión Enlace con Nómin    | a de Personal                   |              |                           |                 |
|                             | Procesos de V     | alidación del Sistema        |    | Incorporación de Op. Gast   | os Previas                      | -            | , , ,                     |                 |
|                             | Modificación d    | e Operaciones por Diferencia |    | Importación de Bancos y S   | ucursales                       |              |                           |                 |
|                             | Modificación d    | e Proyecto en Operaciones    |    | Incorporación Asientos Ext  | ernos de Ingreso <mark>:</mark> | ncorporación | n Asientos Externos de li | r gresos        |
|                             | Modificación d    | e aplicaciones e importes    |    | Incorporación Datos de Te   | rceros                          | Incorpora    | ción Asientos Externos d  | Ingresos        |
|                             | Modificación T    | exto de Facturas             |    | Incorporación de Presupue   | estos                           |              |                           |                 |
| l                           |                   |                              |    | Incorporación de Expedien   | ites                            | Contabiliza  | ación de Asientos Exterr  | ios de Ingra os |

Una vez aceptados los resultados procedemos a contabilizar definitivamente el fichero incorporado. Pulsamos en Aplicar Filtro apareciendo las operaciones del lote que tenemos pendiente y vamos a contabilizar. Seleccionamos todo y contabilizamos.

| 🖥 Contabilización de Asi | entos Externos de Ingresos    |                 |                 |                       | _ 🗆 × |
|--------------------------|-------------------------------|-----------------|-----------------|-----------------------|-------|
| Selección                | de operaciones a contabilizar |                 | Contabilización | de operaciones        |       |
|                          |                               |                 |                 |                       |       |
| Agrupación               | Presupuesto Corriente O       | Presupuestos Ce | rrados C        | Todas las Operaciones | ۲     |
| Lote desde:              | hasta                         |                 |                 |                       |       |
| Fec. oper. desde:        | hasta 77                      |                 |                 |                       |       |
| Cód. Operación:          |                               |                 |                 |                       |       |
| Expediente:              |                               |                 |                 |                       |       |
| Tercero:                 |                               |                 |                 |                       |       |
| Proyecto/G.F.A.:         |                               |                 |                 |                       |       |
| Alias Ejer. E            | conómica T.E.                 |                 |                 |                       |       |
|                          |                               |                 |                 |                       |       |
| Importes desde:          | hasta                         |                 |                 |                       |       |
| Gr. Apuntes:             |                               |                 |                 |                       |       |
| Ordinal Pagador:         |                               |                 |                 |                       |       |
| Ref.Externa Anterior:    |                               |                 | Aplic           | ar Filtro             | elar  |

Con esto hemos contabilizado el fichero de resto de operaciones.